**ด่ว**นที่สด ที่ มท ๐๘๑๐.๖/ว ๑๐๓ ผี

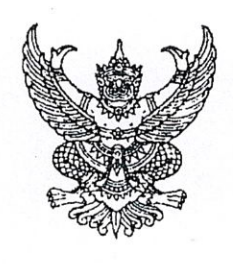

ักรมส่งเสริมการปกครองท้องถิ่น ถนนนครราชสีมา เขตดุสิต กทม. ๑๐๓๐๐

#### **ตกุจ** มีนาคม ๒๕๖๓

เรื่อง แจ้งแนวทางการรายงานผลการดำเนินโครงการซุ้มประตูเมืองเฉลิมพระเกียรติ เนื่องในโอกาสมหามงคล พระราชพิธีบรมราชาภิเษก ในระบบสารสนเทศข้อมูลกลางองค์กรปกครองส่วนท้องถิ่น (INFO)

เรียน ผู้ว่าราชการจังหวัด ทุกจังหวัด

- อ้างถึง ๑. หนังสือกรมส่งเสริมการปกครองท้องถิ่น ด่วนที่สุด ที่ มท ๐๘๑๐.๖/ว ๓๘๑๕ ลงวันที่ ๒๐ กันยายน ๒๕๖๒ ๒. หนังสือกรมส่งเสริมการปกครองท้องถิ่น ด่วนที่สุด ที่ มท ๐๘๑๐.๖/ว ๔๓๑๑ ลงวันที่ ๒๒ ตุลาคม ๒๕๖๒
- สิ่งที่ส่งมาด้วย คู่มือแนวทางการรายงานผลการดำเนินโครงการชุ้มประตูเมืองเฉลิมพระเกียรติ เนื่องในโอกาสมหามงคลพระราชพิธีบรมราชาภิเษก จำนวน ๑ ชุด

ตามที่กรมส่งเสริมการปกครองท้องถิ่น ได้แจ้งแนวทางการดำเนินโครงการซุ้มประตูเมือง เฉลิมพระเกียรติ เนื่องในโอกาสมหามงคลพระราชพิธีบรมราชาภิเษก โดยให้จังหวัดพิจารณามอบหมาย องค์การบริหารส่วนจังหวัดและองค์กรปกครองส่วนท้องถิ่นที่ประสงค์เข้าร่วมโครงการดังกล่าว เป็นหน่วยดำเนินการจัดสร้างซุ้มประตูเมืองเฉลิมพระเกียรติ เนื่องในโอกาสมหามงคลพระราชพิธี บรมราชาภิเษก ตามแบบซุ้มประตูเมืองเฉลิมพระเกียรติ เนื่องในโอกาสมหามงคลพระราชพิธี ๔ ภาค ให้สอดคล้องและเหมาะสมกับพื้นที่ นั้น

ในการนี้ เพื่อให้การดำเนินโครงการขุ้มประตูเมืองเฉลิมพระเกียรติ เนื่องในโอกาสมหามงคล พระราชพิธีบรมราชาภิเษก เป็นไปด้วยความเรียบร้อย เหมาะสม และสมพระเกียรติ จึงขอให้จังหวัดรายงาน ความก้าวหน้าการดำเนินโครงการขุ้มประตูเมืองเฉลิมพระเกียรติ เนื่องในโอกาสมหามงคลพระราชพิธี บรมราชาภิเษก ในระบบสารสนเทศข้อมูลกลางองค์กรปกครองส่วนท้องถิ่น (INFO) ตามคู่มือแนวทาง การรายงานผลการดำเนินโครงการขุ้มประตูเมืองเฉลิมพระเกียรติ เนื่องในโอกาสมหามงคลพระราชพิธี บรมราชาภิเษก รายละเอียดปรากฏตามสิ่งที่ส่งมาด้วย ทั้งนี้ สามารถดาวน์โหลดสิ่งที่ส่งมาด้วยทางเว็บไซต์ กรมส่งเสริมการปกครองท้องถิ่น หัวข้อ "หนังสือราชการ" หรือทาง QR Code ท้ายหนังสือนี้

จึงเรียนมาเพื่อโปรดพิจารณาดำเนินการ

ขอแสดงความนับถือ

(นายประยูร รัตนเสนีย์) อธิบดีกรมส่งเสริมการปกครองท้องถิ่น

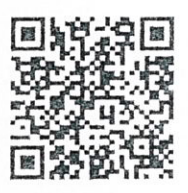

กองพัฒนาและส่งเสริมการบริหารงานท้องถิ่น กลุ่มงานส่งเสริมการพัฒนาเศรษฐกิจ สังคม และคุณภาพชีวิต โทร. ๐๒ ๒๔๑๙ ๐๐๐ ต่อ ๔๑๓๒

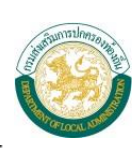

# สารบัญ

| 1. | ช่องทางการเข้าใช้งานผ่านเว็บไซต์กรมส่งเสริมการปกครองท้องถิ่น        | 1  |
|----|---------------------------------------------------------------------|----|
| 2. | ช่องทางการเข้าใช้งานผ่าน URL Address ของระบบโดยตรง                  | 2  |
| 3. | ขั้นตอนการเข้าใช้งานระบบ                                            | 2  |
| 4. | การเพิ่มข้อมูล                                                      | 3  |
| 5. | การค้นหาข้อมูล                                                      | 7  |
| 6. | การดูข้อมูล                                                         | 8  |
| 7. | การแก้ไขข้อมูล                                                      | 11 |
| 8. | การลบข้อมูล                                                         | 14 |
| 9. | รายงานข้อมูลแบบรายงานการดำเนินโครงการซุ้มประตูเมืองเฉลิมพระเกียรติฯ | 15 |

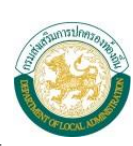

# คู่มือการบันทึกข้อมูลโครงการซุ้มประตูเมืองเฉลิมพระเกียรติฯ

# 1. ช่องทางการเข้าใช้งานผ่านเว็บไซต์กรมส่งเสริมการปกครองท้องถิ่น

- 1) เชื่อมต่อระบบอินเตอร์เน็ตกับเครื่องคอมพิวเตอร์
- 2) เปิดใช้งานผ่านโปรแกรม web browser แล้วเข้าสู่เว็บไซต์กรมส่งเสริมการปกครองท้องถิ่น

#### http://www.dla.go.th

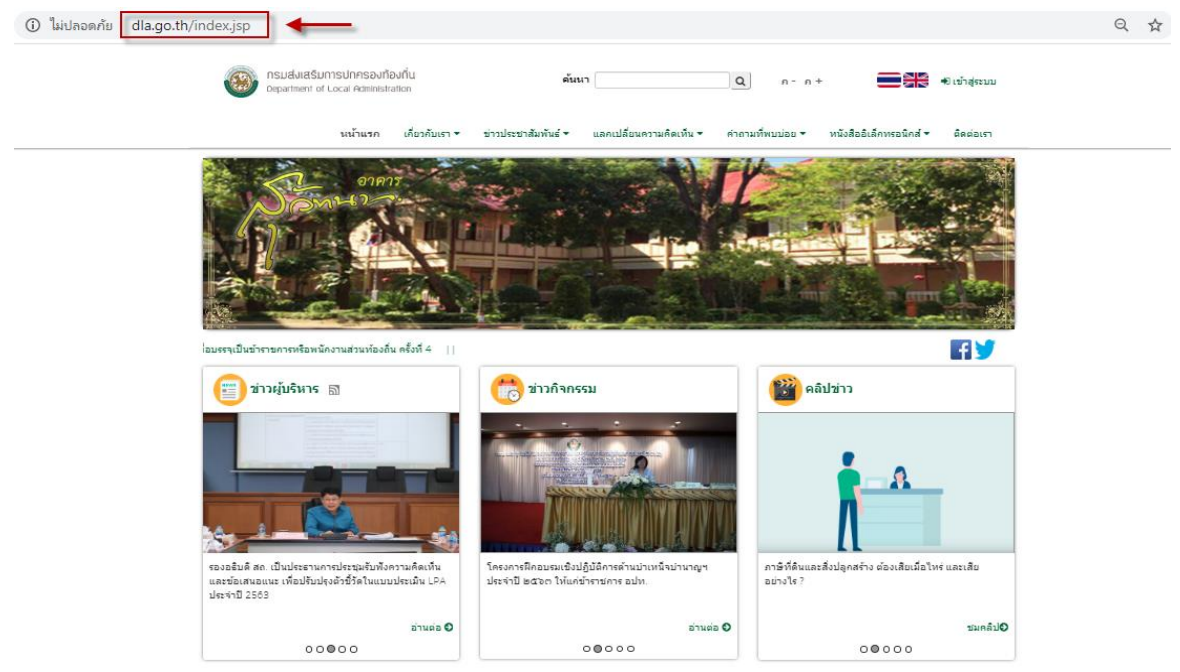

3) คลิกเลือกข้อมูลสารสนเทศและเลือกระบบข้อมูลกลางองค์กรปกครองส่วนท้องถิ่นดังภาพ

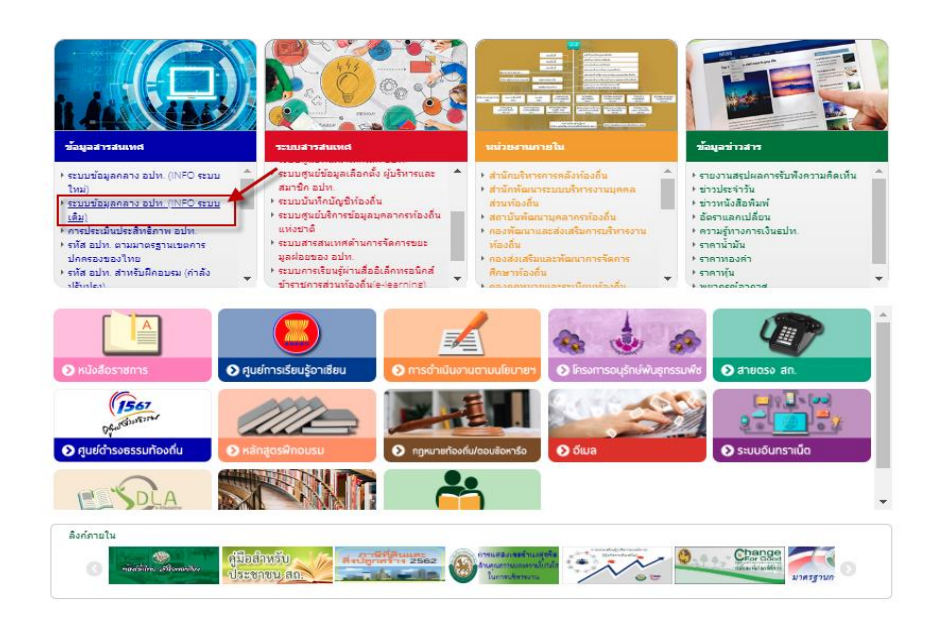

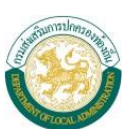

#### 2. ช่องทางการเข้าใช้งานผ่าน URL Address ของระบบโดยตรง

- 1) เปิดใช้งานโปรแกรม Web Browser (Google Chrome)
- พิมพ์ <u>http://infov1.dla.go.th</u>ในช่อง URL Address แล้วกดปุ่ม enter บน keyboard

| ← → C O Not secure infodiago.th S:บบข้อมูลกลาง กรมส่งเสริมการปกครองกาง          | พิมพ์ชื่อระบบในช่อง URL Address<br>http://infov1.dla.go.th                                                                                                    |
|---------------------------------------------------------------------------------|----------------------------------------------------------------------------------------------------|
| Username<br>Password                                                            |                                                                                                    |
| Login<br>Q คันหาข้อมูล อปท.<br>วายงามแสดงสถานะ                                  | ระบบข้อมูอกลางองศ์การใกครองส่วนห้องขึ้น เป็นระบบธาษาข้อมูลที่จัดทำขึ้น เพื่อสำรวจ<br>ข้อมูลขององค์การใกครองส่วนห้องขึ้น เป็นระบบธาษาข้อมูลที่แสดง ในระบบเป็นข้อมูลที่<br>นามร่าโดยองค์การใกครองส่วนห้องขึ้น เพื่อเผยแหร่ประชางสัมพันช์ออมูลให้หน่วยงาน<br>ภายในกรรมด่งแสริมการปกครองท่องขึ้น และศการปกครองส่วนห้องขึ้นและหน่วยงานที่<br>เกี่ยวป้องน่าข้อมล ในไข้ประโยชามิโด้อย่างสงสด |
| การบันทึกข้อมูล อปท.<br>วันนี้ ทั้งหมด<br>5,552 49,119,475<br>การเข้าชมเว็บไซด์ | ระบบข้อมูลกลางองค์กรปกตรองส่วนพ่องถิ่นประกอบด้วยข้อมูล<br>• สภาพทั่วไป<br>• โครงสร้างพื้นฐานและสาธารณูปโภค<br>• ด้านสังคม<br>• เศรษฐกิจ<br>• สาขารณสุข<br>• สิ่งแวดล้อม<br>• การเงินการคลัง                                                                                                    |

# 3. ขั้นตอนการเข้าใช้งานระบบ

1) ใส่ username/password เพื่อเข้าใช้งานระบบ

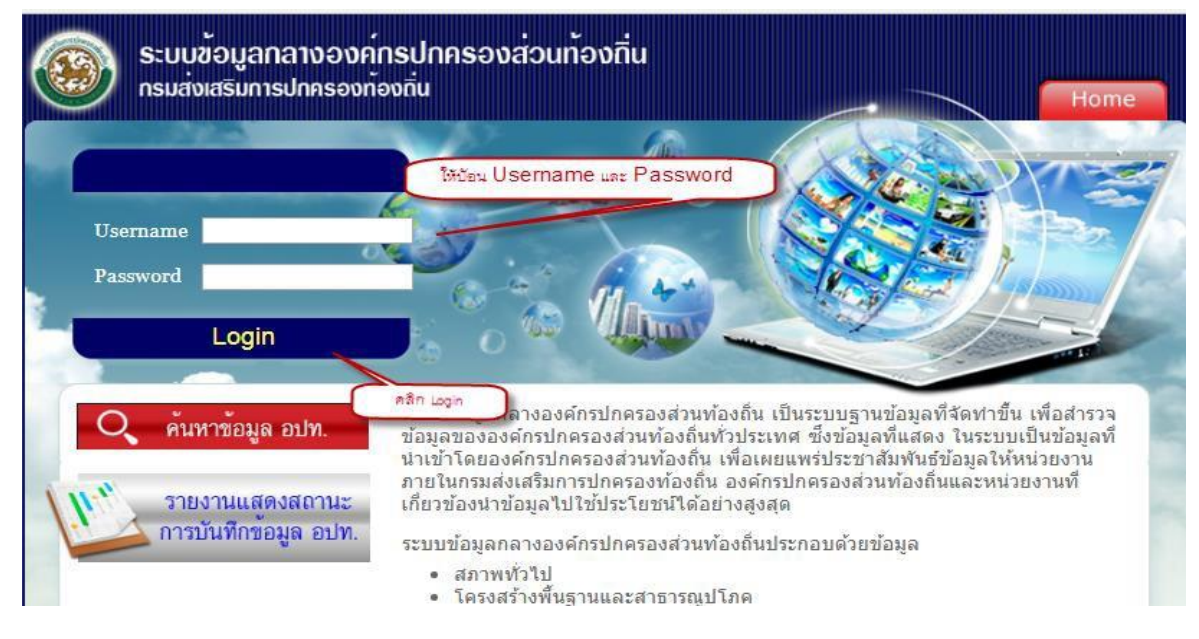

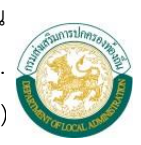

 2) โปรแกรมจะแสดงหน้าต่างดังภาพ ให้คลิกเลือกเมนู แบบรายงานการดำเนินโครงการซุ้มประตูเมือง เฉลิมพระเกียรติฯ

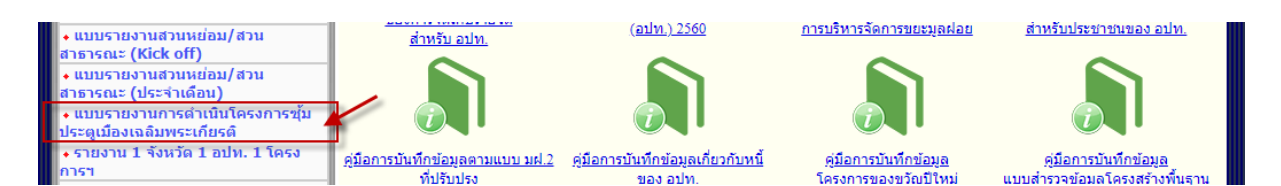

### 4. การเพิ่มข้อมูล

1) คลิกปุ่ม "เพิ่มข้อมูล" เพื่อเริ่มบันทึกข้อมูล

| 🥮 ระบบข้อมูลกล<br>กรมส่งเสริมการเ               | ลางองค์ทรปกครองส่วนท้องถิ่น<br><sub>ปกครองท้องถิ่น</sub>                                         |                              |
|-------------------------------------------------|--------------------------------------------------------------------------------------------------|------------------------------|
| 📕 ระบบสารสนเทศ                                  | ผู้ใช้ระบบ ท้องถิ่นจังหวัด                                                                       | 🔐 Change password 🏼 📲 Logout |
| 🏠 ขณะนี้คุณอยู่ที่ : โครงการเฉลิมา              | พระเกียรติฯ ≫ แบบรายงานการดำเน็นโดรงการชุ้มประตูเมืองเฉลิมพระเกียรติ                             | Text Size กกก                |
| 💿 แบบรายงานการดำเนินโครงก                       | ารขุ้มประตูเมืองเฉลิมพระเกียรติ                                                                  | СРКОО1                       |
|                                                 | แบบรายงานการตำเนินโครงการขุ้มประตูเมืองเฉลิมพระเกียรติ<br>เนื่องในโอกาสมหาพระราชพิธีบรมราชาภิเษก |                              |
| เงือนไขการค้นหา                                 |                                                                                                  |                              |
| จังหวัด<br>หน่วยงานสนับสนุน<br>สถานที่ดำเนินการ |                                                                                                  |                              |
|                                                 | ดับทา เริ่มดับทาใหม่                                                                             |                              |
|                                                 |                                                                                                  |                              |
|                                                 | ไม่พบข้อมูล                                                                                      |                              |
|                                                 | เพิ่มข้อมูล                                                                                      |                              |

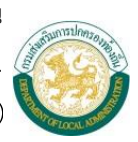

2) หน้าจอแสดงรายละเอียดการบันทึก "แบบรายงานการดำเนินโครงการซุ้มประตูเมืองเฉลิมพระเกียรติฯ"

| ะบบสารสนเทศ                                                                                    | ผู้ใช้ระบบ ท้องถิ่นจั                                                                            | าหวัด                                                  |                                                             |                             | 🔐 Chang           | e password 🤞 | 1   |
|------------------------------------------------------------------------------------------------|--------------------------------------------------------------------------------------------------|--------------------------------------------------------|-------------------------------------------------------------|-----------------------------|-------------------|--------------|-----|
| <b>ณะนี้คุณอยู่ที่ :</b> โครงกา                                                                | ารเฉลิมพระเกียรดิฯ <b>» แบบราย</b> ง                                                             | านการดำเนินโครงการ                                     | ชุ้มประตูเมืองเฉลิมพระเกียรต์                               | i                           |                   | Text Size    | e 1 |
| แบบรายงานการดำเนิน                                                                             | เโครงการซุ้มประตูเมืองเฉลิม                                                                      | พระเกียรติ                                             |                                                             |                             |                   |              | СР  |
| 1. โครงการชับประด                                                                              | แ<br>เมืองเออิมพระเกียรติ เนื่องในโ                                                              | บบรายงานการดำเน็<br>เนื่องในโอกา<br>อกาสมหามงคอพิธีบรม | นโครงการซุ้มประตูเมือง<br>เสมหาพระราชพิธีบรมรา<br>ราชาภิเษก | มเฉลิมพระเกียรติ<br>ชาภิเษก |                   |              |     |
| <ol> <li>เพรงการชุมบระดู<br/>งบประมาณในการ<br/>หน่วยงานรับผิดช.<br/>หน่วยงานสนับสนุ</li> </ol> | เมองเฉสมพระเกอรต เนองเน<br>เก่อสร้างขุ้มประตูเมืองฯ<br>อบหลัก องค์การบริหารส่วนจังห<br>น (ถ้ามี) | 150 2                                                  | * บาท 1                                                     |                             |                   |              |     |
| 2. สถานที่ดำเนินการ                                                                            | 1                                                                                                | * 3                                                    |                                                             |                             |                   |              |     |
| อ่าเภอ เลือก                                                                                   | ▼ * ตำบล. เลือก                                                                                  | • * 4                                                  | 4                                                           |                             |                   |              |     |
| ລະຕົຈູດ                                                                                        | * ลองดิจูด                                                                                       | *                                                      | 5                                                           | 4                           |                   |              |     |
| แบบชุ้มประตูเมือง                                                                              | งฯ ตามภาคและแบบที่จัดทำ เ                                                                        | ล็อก (                                                 | *                                                           | 6                           |                   |              |     |
| ความกว้างของถน                                                                                 | เน(เมตร)                                                                                         | * 7                                                    | 4                                                           |                             |                   |              |     |
| คู่พระบรมฉายาลัก                                                                               | าษณ์ที่พิจารณาเชิญไปประดิษร                                                                      | านบนชุ้มประตูเมือง                                     | 8                                                           |                             |                   |              |     |
| 🗌 พระบรมฉ                                                                                      | ายาลักษณ์คู่ที่ 1                                                                                |                                                        |                                                             |                             |                   |              |     |
| 🗌 พระบรมฉ                                                                                      | ายาลักษณ์คู่ที่ 2                                                                                |                                                        |                                                             |                             |                   |              |     |
| 🗌 พระบรมฉ                                                                                      | ายาลักษณ์คู่ที่ 3                                                                                |                                                        |                                                             |                             |                   |              |     |
| 🗌 พระบรมฉ                                                                                      | ายาลักษณ์คู่ที่ 4                                                                                |                                                        |                                                             |                             |                   |              |     |
| 3. ระยะเวลาดำเนินก                                                                             | ารก่อสร้างขุ้มประตูเมือง 9                                                                       |                                                        |                                                             |                             |                   |              |     |
| 4. การจัดทำแผนการ                                                                              | รปฏิบัติงาน 10                                                                                   |                                                        |                                                             |                             |                   |              |     |
| 🖲 มีการจัดทำแผ                                                                                 | งนการปฏิบัติงาน 🔍 ไม่มีการร่                                                                     | <b>ดทำแผนการปฏิบัติงา</b> เ                            | ı                                                           |                             |                   |              |     |
| <ol> <li>ภาพกิจกรรมการด่<br/>แบบแปลน</li> </ol>                                                | ำเนินงาน 11                                                                                      |                                                        |                                                             |                             |                   |              |     |
| ชื่อรูป                                                                                        |                                                                                                  | รายละเอียด                                             |                                                             | เลือกไฟล์                   | ไม่ได้เลือกไฟล์ใด |              |     |
| ชื่อรูป                                                                                        |                                                                                                  | รายละเอียด                                             |                                                             | เลือกไฟล์                   | ไม่ได้เลือกไฟล์ใด |              |     |
| ประมาณการราศ                                                                                   | า                                                                                                |                                                        |                                                             |                             |                   |              |     |
| ชื่อรูป                                                                                        |                                                                                                  | รายละเอียด                                             |                                                             | เลือกไฟล์                   | ไม่ได้เลือกไฟล์ใด |              |     |
| ชื่อรูป                                                                                        |                                                                                                  | รายละเอียด                                             |                                                             | เลือกไฟล์                   | ไม่ได้เลือกไฟล์ใด |              |     |
| ก่อนดำเนิน                                                                                     |                                                                                                  |                                                        |                                                             |                             |                   |              |     |
| ชื่อรูป                                                                                        |                                                                                                  | รายละเอียด                                             |                                                             | เลือกไฟล์                   | ไม่ได้เลือกไฟล์ใด |              |     |
| 4                                                                                              |                                                                                                  |                                                        |                                                             | N - 1 - C                   |                   |              |     |

คู่มือการใช้งาน

โครงการซุ้มประตูเมืองเฉลิมพระเกียรติฯ สำหรับผู้ใช้งาน สถจ.

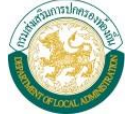

ระบบข้อมูลกลางองค์กรปกครองส่วนท้องถิ่น (linfov1.dla.go.th)

| บสารสนเทศ                                                                                                    | ผู้ใช้ระบบ ท้อง                | ถิ่นจังหวัด                                                                           |                 |                                                   | Change pass                                                       | word   |
|----------------------------------------------------------------------------------------------------|--------------------------------|---------------------------------------------------------------------------------------|-----------------|---------------------------------------------------|-------------------------------------------------------------------|--------|
| ะนี้คุณอยู่ที่ : โครงการเ                                                                                                    | เฉลิมพระเกียรดิฯ <b>» แบ</b>   | ปรายงานการดำเนินโครงการขุ้มประตูเมือง                                                 | หฉลิมพระเกียรติ |                                                   |                                                                   | Text S |
| บรายงานการดำเนินโ                                                                                                    | ครงการชุ้มประตูเมือง           | เฉลิมพระเกียรติ                                                                       |                 |                                                   |                                                                   |        |
| โครงการชุ้มประตูเมือง                                                                                                    | เฉลิมพระเกียรติ เนื่องใ        | แโอกาสมหามงคลพิธีบรมราชาภิเษก                                                         |                 |                                                   |                                                                   |        |
| จังหวัด                                                                                                    |                                | 181104                                                                                | (81 E)          |                                                   |                                                                   |        |
| สถานที่ดำเนินการ                                                                                                    | 1                              |                                                                                       |                 |                                                   |                                                                   |        |
| หน่วยงานสนับสนุ                                                                                                    | u<br>                          |                                                                                       |                 | - 1- 12                                           |                                                                   |        |
| สถานะการดาเนน                                                                                                    | 115                            | กรุณา                                                                                 | แลอก            | • • 13                                            |                                                                   |        |
| กิจกรรมที่ดำเนินการ แ                                                                                                    | ละผลการดำเนินการ เ             | พิมรายการ 14                                                                          |                 |                                                   |                                                                   |        |
|                                                                                                    |                                |                                                                                       |                 |                                                   |                                                                   |        |
| <mark>สำดับ กิจกรรม<br/>1</mark><br>ปัญหาอุปสรรคในการด่                                                                                                    | *                              | รายละเอียดผลการดำเนินงานต<br>*<br>ข้อเสนอแนะ<br>15                                    | ามกิจกรรม       | จำนวนจิตอาสาที่เข้าร่วม                           | มกิจกรรม (คน)<br>ุ*                                               | c      |
| <mark>ลำดับ กิจกรรม<br/>1</mark><br>ปัญหาอุปสรรคในการด่                                                                                                    | ะ<br>ว่าเนินงาน การแก้ไขและ    | รายละเอียดผลการดำเนินงานต<br>•<br>ะ ข้อเสนอแนะ<br>15                                  | ามกิจกรรม       | จำนวนจิตอาสาที่เข้าร่วม                           | มกิจกรรม (คน)                                                     | ¢      |
| สำคับ กิจกรรม<br>1 ปัญหาอุปสรรคในการต่<br>รูปภาพการดำเนินการ                                                                                                    | ำเนินงาน การแก้ไขและ           | รายละเอียดผลการดำเนินงานต<br>*<br>ะ ข้อเสนอแนะ<br>15                                  | ามกิจกรรม       | จำนวนจิตอาสาที่เข้าร่วม                           | <i>ม</i> กิจกรรม (คน)<br>*                                        | ¢      |
| สำดับ กิจกรรม<br>1<br>ปัญหาอุปสรรดในการต่<br>รูปภาพการดำเนินการ<br>ระหว่างดำเนินการ ป                                                                                                    | ำเนินงาน การแก้ไขและ           | รายละเอียดผลการดำเนินงานต<br>*<br>ะ ข้อเสนอแนะ<br>15                                  | ามกิจกรรม       | จำนวนจิตอาสาที่เข้าร่วม                           | มกิจกรรม (คน)                                                     | C      |
| สำดับ กิจกรรม<br>1<br>ปัญหาอุปสรรดในการต่<br>รูปภาพการดำเนินการ<br>ระหว่างตำเนินการ ป<br>ชื่อรูป                                                                                                    | ำเนินงาน การแก้ไขและ           | รายละเอียดผลการดำเนินงานต<br>*<br>ะ ข้อเสนอแนะ<br>15<br>รายละเอียด                    | ามกิจกรรม       | จำนวนจิตอาสาที่เข้าร่วง<br>เลือกไฟล์              | <i>ม</i> กิจกรรม (คน)<br>*                                        | 6      |
| สำดับ กิจกรรม<br>1<br>ปัญหาอุปสรรดในการค่<br>รูปภาพการดำเนินการ<br>ระหว่างดำเนินการ 1<br>ชื่อรูป<br>ระหว่างดำเนินการ 2<br>(ถ้ามี)                                                                                                    | ำเนินงาน การแก้ไขแล<br>16      | รายละเอียดผลการดำเนินงานต<br>*<br>ะ ข้อเสนอแนะ<br>15<br>รายละเอียด                    | ามกิจกรรม       | จำนวนจิตอาสาที่เข้าร่วง<br>เลือกไฟล์              | <i>ม</i> กิจกรรม (คน)<br>*                                        | ¢      |
| สำคับ กิจกรรม<br>1<br>บัญหาอุปสรรดในการค่<br>รุปภาพการค่าเนินการ<br>ระหว่างค่าเนินการ 1<br>ชื่อรูป<br>ระหว่างค่าเนินการ 2<br>(ถ้ามี)<br>ชื่อรูป                                                                                                    | ้ำเนินงาน การแก้ไขแล<br>16     | รายละเอียดผลการดำเนินงานต<br>* ข้อเสนอแนะ<br>15<br>รายละเอียด<br>รายละเอียด           | ามกิจกรรม       | จำนวนจิตอาสาที่เข้าร่วง<br>เลือกไฟล์<br>เลือกไฟล์ | มภิจกรรม (คน)<br>"<br>"<br>ไม่ได้เลือกไฟล่ได                      | c      |
| สำคับ กิจกรรม<br>1<br>บัญหาอุปสรรคในการผ่<br>รูปภาพการต่าเนินการ<br>ระหว่างต่าเนินการ<br>ชื่อรูป<br>ระหว่างต่าเนินการ 2<br>(ต่ามี)<br>ชื่อรูป<br>ชื่อรูป<br>ชู้ระยงาน                                                                                                    | ้ำเนินงาน การแก้ไขแล<br>16     | รายละเอียดผลการดำเนินงานต<br>• ข้อเสนอแนะ<br>• ข้อเสนอแนะ<br>รายละเอียด<br>รายละเอียด | ามกิจกรรม       | จำนวนจิตอาสาที่เข้าร่วง<br>เลือกไฟล์<br>เลือกไฟล์ | มภิจกรรม (คน)<br>"<br>"<br>ไม่ได้เลือกไฟล์โด<br>ไม่ได้เลือกไฟล์โด | 6      |
| สำคับ กิจกรรม           1         บัญหาอุปสรรคในการด่           บัญหาอุปสรรคในการด่         รุปภาพการดำเนินการ           รูปภาพการดำเนินการ         ระหว่างดำเนินการ           ชื่อรูป         ระหว่างดำเนินการ           ชื่อรูป         รูปรายงาน         17           ชื่อ-นามสกุด         17                                                                          | ้ำเนินงาน การแก้ไขแล<br>1<br>2 | รายละเอียดผลการดำเนินงานต<br>* ข้อเสนอแนะ<br>15<br>รายละเอียด<br>รายละเอียด           | ามกิจกรรม       | จำนวนจิตอาสาที่เข้าร่วง<br>เลือกไฟล์<br>เลือกไฟล์ | มภิจกรรม (คน)<br>*<br>ไม่ได้เลือกไฟล์โด<br>ไม่ได้เลือกไฟล์โด      | 6      |
| สำคับ กิจกรรม           1         บัญหาอุปสรรคในการด่           บัญหาอุปสรรคในการด่         รูปภาพการดำเนินการ           รูปภาพการดำเนินการ         ระหว่างดำเนินการ           ชื่อรูป         ระหว่างดำเนินการ           รู้รับรงาน         17           ชื่อรูป         17           ชื่อน         17           ชื่อน         17           ชื่อนามมสกุล         ดำแหน่ง | ้ำเนินงาน การแก้ไขแล<br>1<br>2 | รายละเอียดผลการดำเนินงานต<br>* ข้อเสนอแนะ  5ายละเอียด  รายละเอียด                     | ามกิจกรรม       | จำนวนจิตอาสาที่เข้าร่วง<br>เลือกไฟล์<br>เลือกไฟล์ | มภิจกรรม (คน)<br>*<br>ไม่ได้เลือกไฟล์โค<br>ไม่ได้เลือกไฟล์โค      | ¢      |

รูปแสดงการบันทึกข้อมูลแบบรายงานการดำเนินโครงการซุ้มประตูเมืองเฉลิมพระเกียรติฯ

ใส่รายละเอียดข้อมูลดังนี้

- 1) งบประมาณในการก่อสร้างซุ้มประตูเมืองๆ
- 2) หน่วยงานสนับสนุน (กรณีที่ อปท. อื่นประสงค์จะเข้าร่วมโครงการฯ)
- 3) สถานที่ดำเนินการ
- 4) อำเภอ ตำบล
- 5) ละติจูด ลองติจูด
- 6) แบบซุ้มประตูเมืองฯ ตามภาคและแบบที่จัดทำ
- 7) ความกว้างของถนน (เมตร)
- 8) คู่พระบรมฉายาลักษณ์ที่พิจารณาเชิญไปประดิษฐานบนซุ้มประตูเมืองฯ
- 9) ระยะเวลาดำเนินการก่อสร้างซุ้มประตูเมืองฯ (ให้ระบุวันที่ลงนามในสัญญาจ้าง จนถึงวันสิ้นสุดโครงการฯ หากสิ้นสุดโครงการหลังวันที่ 4 พฤษภาคม 2563 ให้ระบุวันที่คาดว่าจะดำเนินการแล้วเสร็จ)
   10) การจัดทำแผนการปฏิบัติงาน

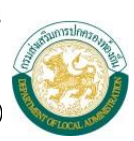

- 11) ภาพกิจกรรมการดำเนินงาน
- 12) รายงานข้อมูลประจำเดือน
- 13) สถานะการดำเนินการ
- 14) กิจกรรมที่ดำเนินการและผลการดำเนินการ
- 15) ปัญหาอุปสรรคในการดำเนินงาน การแก้ไขและข้อเสนอแนะ
- 16) รูปภาพการดำเนินการ
- 17) ผู้รายงาน

3) เมื่อใส่รายละเอียดเสร็จแล้ว คลิกปุ่ม
 มันทึก \* หมายเหตุ การคลิกปุ่มบันทึกข้อมูล ต้องทำการคลิก
 ปุ่มบันทึก 2 ครั้ง ครั้งที่ 1 คลิกปุ่มบันทึกหน้าบันทึกข้อมูล ข้อ 10 – 15 ครั้งที่ 2 คลิกปุ่มบันทึกหน้าบันทึก
 ข้อมูล ข้อ 1 – 9 หากคลิกปุ่มบันทึกแค่ 1 ครั้ง ระบบจะไม่สามารถบันทึกข้อมูลให้แล้วเสร็จ

คู่มือการใช้งาน โครงการซุ้มประตูเมืองเฉลิมพระเกียรติฯ สำหรับผู้ใช้งาน สถจ. ระบบข้อมูลกลางองค์กรปกครองส่วนท้องถิ่น (linfov1.dla.go.th)

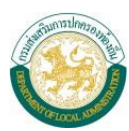

### 5. การค้นหาข้อมูล

| s 🛞          | ระบบข้อมูลกล<br>เรมส่งเสริมการป                              | างองค์กรปกคร<br>กครองท <sup>้</sup> องถิ่น | รองส่วนท้อง                          | กิ่น                                            |                               |              |                |                             |
|--------------|--------------------------------------------------------------|--------------------------------------------|--------------------------------------|-------------------------------------------------|-------------------------------|--------------|----------------|-----------------------------|
| 📕 ระบบสารสา  | นเทศ                                                         | ผู้ใช้ระบบ ท้องถิ่นจังหว่                  | ĵα                                   |                                                 |                               |              | 🔐 Change passw | ord 🚽 Logout                |
| 🏫 ขณะนี้คุณอ | ยู่ที่ : โครงการเฉลิมพร                                      | ะเกียรติฯ <b>» แบบรายงาน</b>               | การตำเนินโครงการซ่                   | ้มประตูเมืองเฉลิมพระเกียร                       | â                             |              |                | Text Size <mark>ก</mark> กก |
| 📀 แบบรายงา   | นการดำเนินโครงกา                                             | รชุ้มประตูเมืองเฉลิมพร                     | ะเกียรติ                             |                                                 |                               |              |                | СРК001                      |
| เงื่อนไข     | มการค้นหา<br>จังหวัด<br>หน่วยงานสนับสนุน<br>สถานที่ดำเนินการ | ແນນ                                        | เรายงานการศาเนิ<br>เนื่องในโอกาส<br> | นโครงการขุ้มประตูเมือ<br>สมหาพระราชพิธีบรมร<br> | งงเฉลิมพระเกียรติ<br>าชาภิเษก |              |                |                             |
|              | สำดับ จังหวัด                                                | หน่วยงานสนับสนุน                           | สถานที่ดำเนินการ                     | ร สถานะ                                         | รายงานเดือนล่าสุด             | รายงานข้อมูล |                |                             |
|              | 1 100000                                                     | test                                       | test ทดสอบ                           | อยู่ระหว่างดำเนินการ                            | กันยายน- 2562                 | รายงานข้อมูล | 5 🔯 🖸          | 1                           |
| หน้าละ 10    | รายการ 🔻                                                     |                                            |                                      | 1 ถึง 1 จาก 1<br>เพิ่มข้อมูล                    |                               |              |                |                             |

รูปแสดงการค้นหาบันทึกข้อมูลแบบรายงานการดำเนินโครงการซุ้มประตูเมืองเฉลิมพระเกียรติฯ

- 1) ใส่เงื่อนไขการค้นหา
- 2) กดปุ่ม "ค้นหา"
- 3) ตรวจสอบข้อมูลเพื่อทำรายการอื่นต่อไป

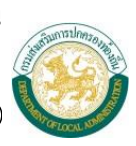

## 6. การดูข้อมูล

เลือกรายการที่ต้องการดูข้อมูลแล้วคลิกปุ่ม

| 🥘 ระบบข้<br>กรมส่งผ       | ์อมูลกลา<br>สริมการปก     | งองค <b>์กรปกคร</b><br>ครองท <sup>้</sup> องถิ่น | องส่วนท้องกิ                           | iu                                                 |                                    |                              |                  |             |
|---------------------------|---------------------------|--------------------------------------------------|----------------------------------------|----------------------------------------------------|------------------------------------|------------------------------|------------------|-------------|
| 📕 ระบบสารสนเทศ            |                           | ผู้ใช้ระบบ ท้องถิ่นจังหวั                        | โดเ                                    |                                                    |                                    |                              | 🛜 Change passwor | d 🌒 Logout  |
| 🏫 ขณะนี้คุณอยู่ที่ : โคร  | รงการเฉลิมพระ             | เกียรติฯ » แบบรายงานเ                            | การดำเนินโครงการซุ้ม                   | ประดูเมืองเฉลิมพระเกียร                            | â                                  |                              | Te               | xt Size กกก |
| 💿 แบบรายงานการดำ          | เนินโครงการร              | ชุ้มประตูเมืองเฉลิมพร:                           | ะเกียรติ                               |                                                    |                                    |                              |                  | СРК001      |
| เงื่อนไขการค้น            | หา                        | ແນນ                                              | รายงานการตำเนิน'<br>เนื่องในโอกาส:     | โครงการชุ้มประตูเมีย<br>มหาพระราชพิธีบรมร          | องเฉลิมพระเกียรติ<br>าชาภิเษก      |                              |                  |             |
| จงหวด<br>หน่วยง<br>สถานที | านสนับสนุน<br>ได่าเนินการ |                                                  |                                        |                                                    |                                    |                              |                  |             |
| สำตับ<br>1                | จังหวัด                   | หน่วยงานสนับสนุน<br>test                         | ค้นา<br>สถานที่ดำเนินการ<br>test ทดสอบ | หา เริ่มคันหาใหม่<br>สถานะ<br>อยู่ระหว่างดำเนินการ | รายงานเดือนล่าสุด<br>กันยายน- 2562 | รายงานข้อมูล<br>รายงานข้อมูล |                  |             |
| หม้าละ 10 รายการ          | T                         |                                                  |                                        | 1 ถึง 1 จาก 1<br>เพิ่มข้อมูล                       |                                    |                              |                  |             |

P

คู่มือการใช้งาน

โครงการซุ้มประตูเมืองเฉลิมพระเกียรติฯ สำหรับผู้ใช้งาน สถจ. ระบบข้อมูลกลางองค์กรปกครองส่วนท้องถิ่น (linfov1.dla.go.th)

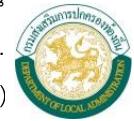

|                                                | ປີທ້ອານາ ນ້ອນດື່ນອັນນວັດ                  |                                                        | Change nassword |
|------------------------------------------------|-------------------------------------------|--------------------------------------------------------|-----------------|
|                                                | <u></u>                                   |                                                        | Taut Ciza       |
| ณะนคุณอยูท : โครงการเฉลิมพระเ                  | กยรดฯ ≫ แบบรายงานการตำเนนเครงการชุมบ      | เระดูเมองเฉลมพระเกยรด                                  | Text Size       |
| เบบรายงานการดำเนินโครงการข                     | (มประตูเมืองเฉลิมพระเกียรติ               |                                                        | c               |
|                                                | แบบรายงานการดำเนินโ<br>เนื่องในโอกาสม     | ครงการซุ้มประตูเมืองเฉลิมพ<br>หาพระราชพิธีบรมราชาภิเษก | ระเกียรติ<br>1  |
| 1. โครงการชุ้มประตูเมืองเฉลิมา                 | พระเกียรติ เนื่องในโอกาสมหามงคลพิธีบรมราช | าภิเษก                                                 |                 |
| งบประมาณในการก่อสร้างซุ้ม                      | ประตูเมืองฯ 100,000.000000 บาท            |                                                        |                 |
| หน่วยงานรับผิดชอบหลัก อง                       | ค์การบริหารส่วนจังหวัด                    |                                                        |                 |
| หน่วยงานสนับสนุน (ถ้ามี) 1                     | test                                      |                                                        |                 |
| <ol> <li>สถานที่ด่าเนินการ test ทดส</li> </ol> | อบ                                        |                                                        |                 |
| อาเภอ<br>อะติจด                                | ดาบล.                                     |                                                        |                 |
| 13,598,885,789,798.0000                        | 00 ลองดิจูด 5,156,562,564,686.000000      |                                                        |                 |
| แบบซุ้มประตูเมืองฯ ตามภาค                      | และแบบที่จัดทำ ภาคเหนือ แบบ 1             |                                                        |                 |
| ความกว้างของถนน(เมตร)55                        | .000000                                   |                                                        |                 |
| <mark>ดู่พระบรมฉายาลักษณ์ที่พิจา</mark> ร      | รณาเชิญไปประดิษฐานบนชุ้มประตูเมือง        |                                                        |                 |
| 🗹 พระบรมฉายาลักษณ์                             | คู่ที่ 1                                  |                                                        |                 |
| 📃 พระบรมฉายาลักษณ์                             | คู่ที่ 2                                  |                                                        |                 |
| 📃 พระบรมฉายาลักษณ์                             | คู่ที่ 3                                  |                                                        |                 |
| 📃 พระบรมฉายาลักษณ์                             | คู่ที่ 4                                  |                                                        |                 |
| <ol> <li>ระยะเวลาดำเนินการก่อสร้างข</li> </ol> | ชุ้มประตูเมือง                            |                                                        |                 |
| 16/09/2562 ถึง                                 | 12/12/2562                                |                                                        |                 |
| 4. การจัดท่าแผนการปฏิบัติงาน                   |                                           |                                                        |                 |
| 🖲 มีการจัดทำแผนการปฏิบั                        | ลิงาน 🦳 ไม่มีการจัดทำแผนการปฏิบัติงาน     |                                                        |                 |
| 5. ภาพกิจกรรมการด่าเนินงาน                     |                                           |                                                        |                 |
| แบบแปลน                                        |                                           |                                                        |                 |
| ชอรูป ทดสอบ<br>ส่งอง                           | รายละเอียด ทดสอ                           | 1U                                                     |                 |
| ชอรูบ                                          | รายละเอยด                                 |                                                        |                 |
| ข้อรา                                          | รายอะเอียด                                |                                                        |                 |
|                                                | รายละเอียด                                |                                                        |                 |
| ก่อนดำเนิน                                     |                                           |                                                        |                 |
| ชื่อรูป                                        | รายละเอียด                                |                                                        |                 |
| ชื่อรูป                                        | รายละเอียด                                |                                                        |                 |
| <ol> <li>รายงานข้อมูลประจำเดือน</li> </ol>     |                                           |                                                        |                 |
| ลำดับ                                          |                                           | สถานะ                                                  |                 |
|                                                |                                           | จัดทำรูปแบบและราคา เพื่อ                               | G. 1            |

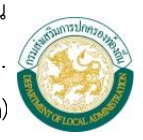

| ณะมัญ และมัญ และ และ และ และ และ และ และ และ และ และ                                                                                                    | ณะนั้ดุแมญ่ที่ : โครงการเฉมิมพระเกียรดิ : มิเมษายองานการสำเนินโครงการผู้มประชูเมืองเฉมิมพระเกียรดิ :<br>นายรายงานการสำเนินโครงการรู้นี่ประสูบว้องเฉมิมพระเกียรดิ :<br>โครงการขู้มประตูเมืองเฉมิมพระเกียรดิ : เนื่องในโอกาสมหามงคลพิธีบรมราชาภิเษก<br>จังหวัด<br>สถานที่ล่าเนินการ<br>สถานที่ล่าเนินการ<br>สถานที่ส่านที่มานที่มานที่มานตรของเลิมพระเกินตรของเลิมพระเกินตรของเลิมพระที่มาร์<br>สถานที่ส่านที่มาร<br>สถานที่ส่านที่มาร<br>สถานที่ส่านที่มาร<br>สถานที่ส่านที่มาร<br>สถานที่ส่านที่มาร<br>สถานที่ส่านที่มาร<br>สถานที่ส่านที่มาร<br>สถานที่ส่านที่มาร<br>สถานที่มาร<br>สถานที่มาร<br>สถานที่ส่านที่มาร<br>สถานที่ส่านที่มาร<br>สถานที่ส่านที่มาร<br>สถานที่ส่านที่มาร<br>สถานที่ส่านที่มาร<br>สถานที่ส่านที่มาร<br>สถานที่มาร<br>สถานที่มาร<br>สถานที่ส่านที่มาร<br>สถานที่ส่านที่มาร<br>สถานที่ส่านที่มาร<br>สถานที่ส่านที่มาร<br>สถานที่ส่านที่มาร<br>สถานที่ส่านที่มาร<br>สถานที่ส่านที่มาร<br>สถานที่มาร<br>สถานที่ส่านที่มาร<br>สถานที่มาร์<br>สถานที่มาร<br>สถานที่มาร<br>สถานที่มาร<br>สถานที่มาร<br>สถานที่มาร<br>สถานที่มาร<br>สถานที่มาร<br>สถานที่มาร<br>สถานที่มาร<br>สถานที่มาร<br>สถานที่มาร<br>สถานที่มาร<br>สถานที่มาร<br>สถานที่มารียากร<br>สถานที่มาร<br>สถานที่มาร<br>สถานที่มาร<br>สถานที่มาร<br>สถานที่มาร<br>สถานที่มาร<br>สถานที่มาร<br>สถานที่มาร<br>สถานที่านที่มาร<br>สถานที่มาร<br>สถานที่มาร<br>สถานที่มาร<br>สถานที่มาร<br>สถานที่มาร<br>สถานที่มาร<br>สถานที่มาร<br>สถานที่มาร<br>สถานที่านที่มาร<br>สถานที่มาร<br>สถานที่มาร<br>สถานที่มาร<br>สถานที่มาร<br>สถานที่มาที่มาร                                                    | บบสารสนเทศ                                                                                                    | ผู้ใช้ระบบ ท้องถิ่นจังหวัด                 |                           |                                  | 🔐 Change password 🏼 📲 L |
|----------------------------------------------------------------------------------------------------|----------------------------------------------------------------------------------------------------|----------------------------------------------------------------------------------------------------|--------------------------------------------|---------------------------|----------------------------------|-------------------------|
| หมมรายงานการสำเน็นโครงการขุ้มประชุมมืองเฉลิมพระเกียรดิ<br>โครงการขุ้มประชุมมีองเฉลิมพระเกียรดิ เนื่องในโอกาสมหามงคลพิธีบรมราชาภิเษก<br>จังหวัด<br>สถานที่สำเน็นการ<br>หน่วยงานสบับสนุน test<br>สถานทรลำเน็นการ และผลการดำเนินการ<br>สำหญัง โกษตรอบ รายสะเอียดผลการดำเนินงานตามกิจกรรม จัญหารูปแบบและราคา เพื่อจัดชั่งงแล้ว<br>กิจกรรมที่ดำเน็นการ และผลการดำเนินงานตามกิจกรรม จัญหารูปแบบและราคา เพื่อจัดชั่งงแล้ว<br>กิจกรรมที่ดำเน็นการ และผลการดำเนินงานตามกิจกรรม จัญหารูปแบบและราคา เพื่อจัดชั่งงแล้ว<br>กิจกรรมที่ดำเน็นการ และผลการดำเนินงานตามกิจกรรม จัญหารูป<br>มัญหารูปสรรดในการดำเน็นงาน การแก้ไขและ ข้อเสนอแนะ<br>-<br>-<br>รูปภาพการดำเนินการ 1<br>ชั่งรูป พคสอบ รายละเอียด test<br>ระหว่างสำเน็นการ 2 (ถ่ามี)<br>ชั่งรูป รายละเอียด test<br>ชั่งรางน ชั่งรานการใจ<br>ด้านหน่ง พคสอบ<br>หมายสาโทรศักร์ 0812345678                                                                                                    | มมรายงานการดำเนินโครงการรู้มีประดูปวี่องเฉลิมพระเกียรดิ เนื่องในโอกาสมหามงคลพิธีบรมราชาภิเษก<br>จังหวัด<br>สถานที่ดำเนินการ<br>สถานที่ดำเนินการ<br>สถานที่ดำเนินการ<br>กังกรรมที่ดำเนินการ<br>ถ้าตรวม รับขอะเอียดผลการดำเนินงานตามกิจกรรม<br>ถ้าตรรมที่ดำเนินการ<br>ถ้าตรวม รายอะเอียดผลการดำเนินงานตามกิจกรรม<br>จำหวุมในบนตราคา เพื่อรัดชื่อจัดร้างแล้ว<br>กิจกรรมที่ดำเนินการ<br>ถ้าตรวม รายอะเอียดผลการดำเนินงานตามกิจกรรม<br>จำหวุมสุดอาสาที่เข้าร่วมกิจกรรม (คน)<br>1 พดสอบ พดสอบ 200<br>ปัญหาอุปสรรดในการดำเนินงาน การแก้ไขและ ข่อเสนอแนะ<br>                                                                                                    | ะนี้คุณอยู่ที่ : โครงการเฉลิมพร                                                                                                    | ะเกียรดิฯ » แบบรายงานการดำเนินโครงการขุ้ม  | ประดูเมืองเฉลิมพระเกียรดิ |                                  | Text Size r             |
| โครงการขุ้มประดูเมืองเฉลิมพระเกียรดิ เนื่องในโอกาสมหามงคลพิธีบรมราชาภิเษก<br><br><                                                                                                    | โครงการปุ่มประดูเมืองเฉล้มพระเกียรดิ เนื่องในโอกาสมหามงคลพิธีบรมราชาภิเษก         จังหวัด         สถามที่ดำเน็นการ         สถามที่ดำเน็นการ         สถามรถารตำเน็นการ         สถามรถารตำเน็นการ         สถามรถารตำเน็นการ         สถามรถารตำเน็นการ         สถามรถารตำเน็นการ         ส่าดับ         กัดรรม       รายละเอียดผลการตำเน็นงานตามกิจกรรม         ส่านการตำเน็นการ         ส่านการตำเน็นการ         ส่านการตำเน็นการ         ส่านการตำเน็นการ         รายละเอียดผลการตำเน็นงาน การแก้ไขและ ช่อเสนอแนะ         -         ปอุหาลุปสรรคในการตำเน็นงาน การแก้ไขและ ช่อเสนอแนะ         -         ระหว่างดำเน็นการ         ระหว่างดำเน็นการ         ระหว่างดำเน็นการ         ส่อฏป       รายละเอียด         ระหว่างดำเน็นการ         ส่อฏป       รายละเอียด         ส่อฐป       รายละเอียด         ส่อฐป       รายละเอียด         ส่อฐป       รายละเอียด         ส่านหน่ง       หก่างการบานใจ         ส่านหน่ง       พลสอบ         พมายเลขางที่ง       812345678         รันส่ารองาน       26/12/2562                                                                                                    | บรายงานการดำเนินโครงกา                                                                                                    | รชุ้มประดูเมืองเฉลิมพระเกียรติ             |                           |                                  | CP                      |
| โครงการชุมประสูยส่งแลงสมพระเกียรต เนื่องในโอกาสมหามงคลพธับรมราชาภโษก<br>จังหรัด<br>สถานหรี่ค่าเนินการ<br>สถานหารต่าเนินการ และผลการดำเนินงาน<br>กังกรรมที่ดำเนินการ และผลการดำเนินงาน<br>สถานหารต่าเนินการ และผลการดำเนินงานตามกิจกรรม<br>สำคับ กิจกรรม รายละเอียดผลการดำเนินงานตามกิจกรรม<br>สำคับ กิจกรรม รายละเอียดผลการดำเนินงานตามกิจกรรม<br>สำคับ กิจกรรม รายละเอียดผลการดำเนินงานตามกิจกรรม<br>สำคับ กิจกรรม รายละเอียดผลการดำเนินงานตามกิจกรรม<br>สำคับ กิจกรรม รายละเอียดผลการดำเนินงานตามกิจกรรม<br>สำคับ กิจกรรม หล่อบ หลสอบ<br>รุปภาพการดำเนินการ 1<br>ชื่อรูป พลสอบ รายละเอียด test<br>รายว่างดำเนินการ 2 (ถ้ามี)<br>ชื่อรูป เกลอบ<br>ผู้รายงาน<br>ชื่อราม พลสอบ<br>ผู้รายงาน<br>ชื่อ-นามสกุล แก้วตา หวานใจ<br>ดำเนาน่ง พลสอบ<br>หมาแลขโพรศัพท์ 0812345678                                                                                                    | โครงการชุมประดูเมองเดสมพระเกียรด์ เนืองในโอกาสมหามงดลลษฐบรมราชาภ์เษก<br>จังหวัด<br>สถานที่ดำเนินการ test พลสอบ<br>หน่วยงานสนับสนุน test<br>สถานะการดำเนินการ และผลการดำเนินการ<br>สำคับ กิจกรรม รุปตรระเมือดผลการดำเนินงานตามกิจกรรม จังนวนจิดอาสาาที่เข้าร่วมกิจกรรม (คน)<br>1 พลสอบ พลสอบ 200<br>ปัญหาอุปสรรคในการดำเนินงาน การแก้ไขและ ข้อเสนอแนะ<br>-<br>-<br>-<br>-<br>-<br>-<br>-<br>-<br>-<br>-<br>-<br>-<br>-                                                                                                    |                                                                                                    |                                            | -                         |                                  |                         |
| รังหวัด<br>สถานที่ดำเน็นการ<br>สถานกร์ตำเน็นการ และผลการดำเน็นการ<br>สัญหัวรมที่ดำเน็นการ และผลการดำเน็นการ<br>สำญับ กิจกรรม รายละเอียดผลการดำเน็นงานตามกิจกรรม<br>สำญับ กิจกรรม รายละเอียดผลการดำเน็นงานตามกิจกรรม<br>สำญับ กิจกรรม รายละเอียดผลการดำเน็นงานตามกิจกรรม<br>สำญับ รายละเอียดหลารดำเน็นงาน การแก้ไขและ ข้อเสนอแนะ<br>-<br>-<br>-<br>-<br>-<br>-<br>-<br>-<br>-<br>-<br>-<br>-<br>-                                                                                                    | รังบริด         เป็นการ         เป็นการ         <                                                                                                    | <b>โครงการชุมประตูเมืองเฉลิมพ</b>                                                                                                    | ระเกียรติ เนื่องในโอกาสมหามงคลพิธีบรมราชา: | กเษก                      |                                  |                         |
| สถาบทราเนนการ         โอร V Maabu           หน่วยงานสนับสนุน         test           สถาบทรารล่าเน็นการ         จัดท่ารูปแบบและราดา เพื่อจัดขึ้อจัดจำงแล้ว           กิจกรรมที่ด่าเน็นการ และผลการดำเน็นการ         จำนวนจิตอาสาที่เข้าร่วมกิจกรรม (คน)           สำคับ         กิจกรรม         รายละเอียดผลการดำเน็นงานตามกิจกรรม         จำนวนจิตอาสาที่เข้าร่วมกิจกรรม (คน)           1         พลสอบ         200         บิญหาอุปสรรดในการดำเน็นงาน การแก้ไขและ ข้อเสนอแนะ           รับการดำเน็นการ         รระหว่างดำเน็นการ 1         ระหว่างดำเน็นการ 1         ระหว่างดำเน็นการ 1         ระหว่างดำเน็นการ 2 (ถ้ามี)           ชื่ออุป         ทดสอบ         รายละเอียด         test         รายละเอียด           สู่รายงาน         รายละเอียด         รายละเอียด         test           มื่ออุป         พลสอบ         รายละเอียด         รายละเอียด           ม้ออุป         พลสอบ         รายละเอียด         test           มั่วงดำเนินการ 2 (ถ้ามี)         รายละเอียด         test         รายละเอียด           มู่กามสกุด         แก้วดกามานใจ         รายละเอียด         เป็านามสกุด         แก้วดกามานใจ           ดำแบนง่ง         พลสอบ         เป็านามสกุด         เป็านามสกุด         เป็านามรงกามใจ         เป็านามสกุด           มามาและข้างรายังหนัด         0812345578         เป็านามาสกุด         เป็า                                                                                                    | สถานทราแนบการ         โคร เทศลอบ           หน่วยงานสนับสนุน         test           สถานยการดำเนินการ         จัดทำรูปแบบและราดา เพื่อจัดขี้อจัดจำงแล้ว           กิจกรรมที่ดำเนินการ และผลการดำเนินการ         จำนวนจิตอาสาท์เข้าร่วมกิจกรรม (คน)           สำคับ         กิจกรรม         รายละเอียดผลการดำเนินงานตามกิจกรรม           สำคับ         กิจกรรม         รายละเอียดผลการดำเนินงานตามกิจกรรม         จำนวนจิตอาสาท์เข้าร่วมกิจกรรม (คน)           1         หดสอบ         หดสอบ         200           ปัญหาอุปสรรดในการดำเนินงาน การแก้ไขและ ข้อเสนอแนะ         -           รุปภาพการดำเนินการ         -           รุปภาพการดำเนินการ 1         ต่อฐป         -           ชื่อฐป         หดสอบ         รายละเอียด           ชื่อฐป         เตสอบ         รายละเอียด           ผู้รายงาน         ส่าวมสกุด         แก้วดา หวานใจ           ส่านหลุด         แก้วดา หวานใจ         -           ส่วยงาน         26/12/2562         -                                                                                                    | จงหวัด                                                                                                    |                                            | 10110020110               |                                  |                         |
| สถานการดำเนินการ<br>สถานการดำเนินการ<br>สถานการดำเนินการ<br>สถานการดำเนินการ<br>สำดับ กิจกรรม รายละเอียดผลการดำเนินงานตามกิจกรรม จำนวนจิตอาสาที่เข้าร่วมกิจกรรม (คน)<br>1 หดสอบ หดสอบ หดสอบ 200<br>ปัญหาอุปสรรคโนการดำเนินงาน การแก้ไขและ ข้อเสนอแนะ<br>-<br>รุปภาพการดำเนินการ 1<br>ชื่อรูป ทดสอบ รายละเอียด test<br>ระหว่างดำเนินการ 2 (ถ้ามี)<br>ชื่อรูป ถาดสอบ รายละเอียด (test<br>ชื่อรูป ถาดสอบ รายละเอียด (test)<br>ชื่อรูป ถาดสอบ (ถ้ามี)<br>ชื่อรูป ถาดสอบ (ถ้ามี)<br>ชื่อรูป ถาดสอบ (ถ้ามี)<br>ชื่อรูป ถาดสอบ (ถ้ามี)<br>ชื่อรูป ถามสกุล (ก้าดๆ หวานใจ<br>ดำแหน่ง หลสอบ (ถ่ามี)<br>ชื่อรูป พลสอบ (ถ้ามี)                                                                                                    | สถาบอร เอสองคุณ<br>สถาบบรารต่าเป็นการ<br>รายละเอียดผลการต่าเป็นการ<br>สำคับ กิจกรรม รายละเอียดผลการต่าเป็นงานตามกิจกรรม จำนวนจิตอาสาาที่เข้าร่วมกิจกรรม (คน)<br>1 หดสอบ หดสอบ หดสอบ 200<br>ปัญหาอุปสรรคโนการต่าเป็นงาน การแก้ไขและ ข่อเสนอแนะ<br>                                                                                                    | สถานทดาเนนการ                                                                                                    |                                            | test ทดสอบ<br>test        |                                  |                         |
| โหก เป็นแมนเหราะ เป็นแกร<br>กิจกรรมที่ดำเนินการ<br>ถ้าอับ กิจกรรม เละผลการดำเนินการ<br>ถ้าอับ กิจกรรม เละผลการดำเนินงานตามกิจกรรม จำนวนจิตอาสาที่เข้าร่วมกิจกรรม (คน)<br>1 หลสอบ หลสอบ 200<br>ปัญหาอุปสรรคในการดำเนินงาน การแก้ไขและ ข่อเสนอแนะ<br>-<br>รุปภาพการดำเนินการ<br>รุปภาพการดำเนินการ 1<br>ชื่อรูป พลสอบ รายละเอียด test<br>รหว่างดำเนินการ 2 (ถ้ามี)<br>ชื่อรูป รายละเอียด []<br>ชื่อรูป รายละเอียด []<br>ชื่อรูป รายละเอียด []<br>ชื่อรูป รายละเอียด []<br>ชื่อรูป รายละเอียด []<br>ชื่อรูป รายละเอียด []<br>ชื่อรูป รายละเอียด []<br>ชื่อรูป รายละเอียด []<br>ชื่อรูป รายละเอยด []<br>ชื่อรูป รายละเอยด []<br>ชื่อรามมสกุล แก้วดา หวานใจ<br>ตำแหน่ง หลสอบ []<br>หมายเลขโพรศัพท์ 0812345678                                                                                                    | โมเป็นเป็นการ และผลการดำเนินการ<br>ลำดับ กิจกรรม รายละเอียดผลการดำเนินงานตามกิจกรรม จำนวนจิดอาสาาที่เข้าร่วมกิจกรรม (คน)<br>1 พดสอบ หลอบ 200<br>ปัญหาอุปสรรคในการดำเนินงาน การแก้ไขและ ข่อเสนอแนะ<br>                                                                                                    | ทนงอง เนสนบสนุน<br>สถามะการคำเงินการ                                                                                                 |                                            | จัดทำราปแบบแล             | หราคา เพื่อจัดซื้อจัดจำบบคำ      |                         |
| สำเงิม กิจกรรม รายสะเอียดผลการต่าเนินงานตามกิจกรรม จำนวนจิตอาสาที่เข้าร่วมกิจกรรม (คน)<br>1 พลสอบ หดสอบ หดสอบ เดสอบ 200<br>ปัญหาอุปสรรคในการต่าเนินงาน การแก้ไขและ ข้อเสนอแนะ<br>-<br>รูปภาพการต่าเนินการ<br>รูปภาพการต่าเนินการ 1<br>ชื่อรูป พดสอบ รายละเอียด test<br>รพว่างดำเนินการ 2 (ถ้ามี)<br>ชื่อรูป รายละเอียด test<br>รพว่างดำเนินการ 2 (ถ้ามี)<br>ชื่อรูป เกาะ 2 (ถ้ามี)<br>ชื่อรูป เกาะ 3 เกาะ 3 เกาะ | สำคัญ กิจกรรม รายละเอียดผลการสำเนินงานดามกิจกรรม จำนวนจิดอาสาที่เข้าร่วมกิจกรรม (คน)<br>1 พลสอบ หลสอบ หลสอบ<br>ปัญหาอุปสรรดในการดำเนินงาน การแก้ไขและ ข่อเสนอแนะ<br>                                                                                                    | ถือกรรมที่ด่วมมีนการ และผลก                                                                                                    | ารค่าเห็นการ                               | ANN ISTRIDUC              |                                  |                         |
| 1 พลสอบ พลสอบ 200<br>มีญหาอุปสรรดในการดำเนินงาน การแก้ไขและ ข้อเสนอแนะ<br>รูปภาพการดำเนินการ<br>ระหว่างดำเนินการ 1<br>ชื่อรูป พลสอบ รายละเอียด test<br>ระหว่างดำเนินการ 2 (ถ้ามี)<br>ชื่อรูป รายละเอียด test<br>ระหว่างดำเนินการ 2 (ถ้ามี)<br>ชื่อรูป รายละเอียด test                                                                                                    | 1         พลสอบ         พลสอบ         200           มีถูหาอุปสรรดในการดำเนินงาน การแก้ไขและ ข่อเสนอแนะ         -         -         -           รูปภาพการดำเนินงาร         -         -         -         -           รูปภาพการดำเนินงาร         -         -         -         -           รูปภาพการดำเนินงาร         -         -         -         -         -           รูปภาพการดำเนินงาร         -         -         -         -         -           รูปภาพการดำเนินงาร         -         -         -         -         -         -         -         -         -         -         -         -         -         -         -         -         -         -         -         -         -         -         -         -         -         -         -         -         -         -         -         -         -         -         -         -         -         -         -         -         -         -         -         -         -         -         -         -         -         -         -         -         -         -         -         -         -         -         -         -         -         -         <                                                                                                    | ลำดับ กิจกรรม รา                                                                                                    | ยละเอียดผลการดำเนินงานตามกิจกรรม           | จำ                        | นวนจิตอาสาที่เข้าร่วมกิจกรรม (คง | υ)                      |
| รับภาพการดำเนินงาน การแก้ไขและ ข้อเสนอแนะ<br>-<br>รูปภาพการดำเนินการ<br>ระหว่างดำเนินการ 1<br>ชื่อรูป ทดสอบ รายละเอียด test<br>ระหว่างดำเนินการ 2 (ถ้ามี)<br>ชื่อรูป รายละเอียด test<br>ระหว่างดำเนินการ 2 (ถ้ามี)<br>ชื่อรูป รายละเอียด test<br>ผู้รายงาน<br>ชื่อรูป แก้วดา พวานใจ<br>ดำแหน่ง พดสอบ<br>พมายเลขโพรศัพท์ 0812345678                                                                                                    | โญหาอุปสรรคโนการดำเนินงาน การแก้ไขและ ข้อเสนอแนะ<br>-<br>รูปภาพการดำเนินการ<br>รูปภาพการดำเนินการ<br>รูปภาพการ<br>รูปภาพการดำเนินการ<br>รูปภาพการดำเนินการ<br>รูปภาพการดำเนินการ<br>รูปภาพการ<br>รูปภาพการดำเนินการ<br>รูปภาพการดำเนินการ<br>รูปภาพการ<br>รูปภาพการดำเนินการ<br>รูปภาพการดำเนินการ<br>รูปภาพการ<br>รูปภาพการ<br>รูปภาพการดำเนินการ<br>รูปภาพการ<br>รูปภาพการ<br>รูปที่ไร<br>รูปภาพการ<br>รูปที่ไร<br>รูปภาพการ<br>รูปที่ไร<br>รูปภาพการ<br>รูปที่ไร<br>รูปที่ไร<br>รูปที่ไร<br>รูปที่ไร<br>รูปที่ไร<br>รูปที่ไร<br>รูปที่ไร<br>รูปที่ไร<br>รูปที่ไร<br>รูปที่ไร<br>รูปที่ไร<br>รูปที่ไร<br>รูปที่ไร<br>รูปที่ไร<br>รูปที่ไร<br>รูปที่ไร<br>รูปที่ไร<br>รูปที่นาร<br>รูปที่ไร<br>รูปที่นาร<br>รูปที่ไร<br>รูปที่ไร | 1 ทดสอบ ทศ                                                                                                    | 3401                                       | 20                        | 0                                | ~)                      |
| รูปภาพการดำเนินการ<br>ระหว่างดำเนินการ 1<br>ชื่อรูป ทดสอบ รายละเอียด test<br>ระหว่างดำเนินการ 2 (ถ้ามี)<br>ชื่อรูป รายละเอียด ไป<br>ผู้รายงาน<br>ชื่อรูป แก้วดา พวานใจ<br>ดำแหน่ง ทดสอบ ม                                                                                                    | รูปภาพการดำเนินการ<br>ระหว่างดำเนินการ 1<br>ชื่อรูป ทดสอบ รายละเอียด test<br>ระหว่างดำเนินการ 2 (ถ้ามี)<br>ชื่อรูป รายอะเอียด !<br>ผู้รายงาน<br>ชื่อรูป เกมสกุล แก้วตา หวานใจ<br>ดำแหน่ง ทดสอบ                                                                                                    | ปัญหาวาปสรรดในการค่าเพิ่มงา                                                                                                    | าม อวรแอ้ไขและ ข้อเสมอแมะ                  |                           |                                  |                         |
| ระหว่างดำเนินการ 1 ชื่อรูป ทดสอบ รายละเอียด test ชื่อรูป รายละเอียด test ชื่อรูป ซื้อรูป รายละเอียด ข้อรูป ซิ่อรูป ซิ่อรูป รายละเอียด ข้อรูป ซิ่อรูป ซิ่อรูป ซิ<br>ซิ่อรูป ซิ่อรูป ซิ่อรูป ซิ่อรูป ซิ่อรูป ซิ่อรูป ซิ่อรูป ซิ่อรูป ซิ่อรูป ซิ่อรูป ซิ่อรูป ซิ่อรูป ซิ่อรูป ซิ่อรูป                                                                                                    | ระหว่างดำเนินการ 1<br>ชื่อรูป พดสอบ รายละเอียด test<br>ระหว่างดำเนินการ 2 (ถ้ามี)<br>ชื่อรูป รายละเอียด<br>ผู้รายงาน<br>ชื่อ-นามสกุล แก้วดา หวานใจ<br>ดำแหน่ง พดสอบ<br>หมายเลขโทรศัพท์ 0812345678<br>วันที่รายงาน 26/12/2562                                                                                                    | -                                                                                                    |                                            |                           |                                  |                         |
| ชื่อรูป ทดสอบ รายละเอียด test<br>ระหว่างดำเนินการ 2 (ถ้ามี)<br>ชื่อรูป รายละเอียด<br>ผู้รายงาน<br>ชื่อ-นามสกุล แก้วตา หวานใจ<br>ดำแหน่ง ทดสอบ<br>หมายเลขโพรศัพท์ 0812345678                                                                                                    | ขี่อรูป         พดสอบ         รายละเอียด         test           ระหว่างด่าเนินการ 2 (ถ้ามี)         รายละเอียด         รายละเอียด           ชื่อรูป         รายละเอียด         รายละเอียด           ผู้รายงาน         เก้วดา หวานใจ         เก้วดา หวานใจ           ต่าแหน่ง         พดสอบ         เก้วดา หวานใจ           กมายเลขโทรศัพท์         0812345678         เก่ายางาน           วันที่รายงาน         26/12/2562         เก่ายางาน                                                                                                    | รูปภาพการดำเนินการ                                                                                                    |                                            |                           |                                  |                         |
| ระหว่างดำเนินการ 2 (ถ้ามี)<br>ชื่อรูป รายละเอียด<br>ผู้รายงาน<br>ชื่อ-นามสกุล แก้วตา หวานใจ<br>ดำแหน่ง ทดสอบ<br>หมายเลขโทรศัพท์ 0812345678                                                                                                    | ระหว่างดำเนินการ 2 (ถ้ามี)<br>ชื่อรูป รายละเอียด<br>ผู้รายงาน<br>ชื่อ-นามสกุล แก้วตา หวานใจ<br>ดำแหน่ง ทดสอบ<br>หมายเลขโทรศัพท์ 0812345678<br>วันที่รายงาน 26/12/2562                                                                                                    | รูปภาพการดำเนินการ<br>ระหว่างดำเนินการ 1                                                                                             |                                            |                           |                                  |                         |
| ชื่อรูป รายละเอียด<br>ผู้รายงาน<br>ชื่อ-นามสกุล แก้วดา หวานใจ<br>ตำแหน่ง ทดสอบ<br>หมายเลขโทรศัพท์ 0812345678                                                                                                    | ชื่อรูป รายละเลียด<br>ผู้รายงาน<br>ชื่อ-นามสกุล แก้วดา หวานใจ<br>ดำแหน่ง ทดสอบ<br>หมายเลขโทรศัพท์ 0812345678<br>วันที่รายงาน 26/12/2562                                                                                                    | รูปภาพการดำเนินการ<br>ระหว่างดำเนินการ<br>ชื่อรูป                                                                                    | ทดสอบ                                      | รายละเอียด                | test                             |                         |
| ผู้รายงาน<br>ชื่อ-นามสกุล แก้วตา หวานใจ<br>ดำแหน่ง ทดสอบ<br>หมายเลขโทรศัพท์ 0812345678                                                                                                    | ผู้รายงาน<br>ชื่อ-นามสกุล แก้วตาหวานใจ<br>ตำแหน่ง ทดสอบ<br>หมายเลขโทรศัพท์ 0812345678<br>วันที่รายงาน 26/12/2562                                                                                                    | รูปภาพการดำเนินการ<br>รูปภาพการดำเนินการ<br>ระหว่างดำเนินการ 1<br>ชื่อรูป<br>ระหว่างดำเนินการ 2 (ถ้ามี)                              | ทดสอบ                                      | รายละเอียด                | test                             |                         |
| ข้อ-นามสกุล แก้วตา หวานใจ<br>ดำแหน่ง ทดสอบ<br>หมายเลขโทรศัพท์ 0812345678                                                                                                    | ชื่อ-นามสกุล แก้วดาหวานใจ<br>ด่านหน่ง ทดสอบ<br>หมายเลขโทรศัพท์ 0812345678<br>วันที่รายงาน 26/12/2562                                                                                                    | รูปภาพการดำเนินการ<br>ระหว่างดำเนินการ 1<br>ชื่อรูป<br>ระหว่างดำเนินการ 2 (ถ้ามี)<br>ชื่อรูป                                         | าดสอบ<br>)                                 | รายละเอียด<br>รายละเอียด  | test                             |                         |
| ตำแหน่ง ทดสอบ<br>หมายเลขโทรศัพท์ 0812345678                                                                                                    | ตำแหน่ง ทดสอบ<br>หมายเลขโทรศัพท์ 0812345678<br>วันที่รายงาน 26/12/2562                                                                                                    | รูปภาพการดำเนินการ<br>ระหว่างดำเนินการ 1<br>ชื่อรูป<br>ระหว่างดำเนินการ 2 (ถ้ามี)<br>ชื่อรูป<br>ผู้รายงาน                            | หดสอบ<br>)                                 | รายละเอียด<br>รายละเอียด  | test                             |                         |
| หมายเลขโทรศัพท์ 0812345678                                                                                                    | หมายเลขโทรศัพท์ 0812345678<br>วันที่รายงาน 26/12/2562                                                                                                    | รูปภาพการดำเนินการ<br>ระหว่างดำเนินการ 1<br>ชื่อรูป<br>ระหว่างดำเนินการ 2 (ถ้ามี)<br>ชื่อรูป<br>ผู้รายงาน<br>ชื่อ-นามสกุล            | ทดสอบ<br>แก้วตา หวานใจ                     | รายละเอียด<br>รายละเอียด  | test                             |                         |
|                                                                                                    | วันที่รายงาน 26/12/2562                                                                                                    | รูปภาพการคำเนินการ<br>ระหว่างคำเนินการ 1<br>ชื่อรูป<br>ระหว่างคำเนินการ 2 (ถ้ามี)<br>ชื่อรูป<br>ผู้รายงาน<br>ชื่อ-นามสกุล<br>คำแหน่ง | พดสอบ<br>แก้วตา หวานใจ<br>พดสอบ            | รายละเอียด<br>รายละเอียด  | test                             |                         |

รูปแสดงรายการเพื่อดูข้อมูลแบบรายงานการดำเนินโครงการชุ้มประตูเมืองเฉลิมพระเกียรติๆ

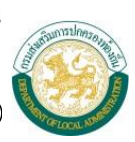

# 7. การแก้ไขข้อมูล

1) เลือกรายการที่ต้องการแก้ไขข้อมูลแล้วคลิกปุ่ม 💹

| 📕 ระบบสารสน     | แทศ                                             | ผู้ใช้ระบบ ท้องถิ่นจังหว่           | រ័ណ                                    |                                                    |                                    |                                     | 📓 Change passwo | ord 🏾 🛃 Logou |
|-----------------|-------------------------------------------------|-------------------------------------|----------------------------------------|----------------------------------------------------|------------------------------------|-------------------------------------|-----------------|---------------|
| ์ ขณะนี้คุณอยู่ | 1ที่ : โครงการเฉลิมพร                           | ะเกียรติฯ <mark>» แบบรายง</mark> าน | การดำเนินโครงการซุ้ม                   | ประดูเมืองเฉลิมพระเกียร                            | iâ                                 |                                     | Т               | ext Size กก   |
| แบบรายงาเ       | มการตำเนินโครงกา                                | รขุ้มประตูเมืองเฉลิมพร              | ะเกียรดิ                               |                                                    |                                    |                                     |                 | СРКО          |
| เงื่อนไข        | การค้นหา                                        | แบบ                                 | เรายงานการดำเนนา<br>เนื่องในโอกาสม     | เครงการชุมประตูเมอ<br>มหาพระราชพิธีบรมร            | วงเฉลมพระเกยรต<br>าชาภิเษก         |                                     |                 |               |
|                 | จังหวัด<br>หน่วยงานสนับสนุน<br>สถานที่ดำเนินการ |                                     |                                        |                                                    |                                    |                                     |                 |               |
|                 | สำดับ จังหวัด<br>1                              | หน่วยงานสนับสนุน<br>test            | ค้นห<br>สถานที่ดำเนินการ<br>test ทดสอบ | หา เริ่มคันหาใหม่<br>สถานะ<br>อยู่ระหว่างดำเนินการ | รายงานเดือนล่าสุด<br>กันยายน- 2562 | <b>รายงานข้อมูล</b><br>รายงานข้อมูล | S 💽 O           |               |
| หน้าละ 10 ร     | ายการ 🔻                                         |                                     |                                        | 1 ถึง 1 จาก 1                                      |                                    |                                     |                 |               |

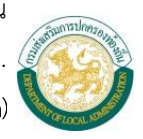

| ะบบสารสนเทศ                                                  | ผู้ใช้ระบบ ท้องถิ่นจัง                  | หวัด                             |                                 |                                      |               |                 | 😭 Change password 🛛 🍕 |
|--------------------------------------------------------------|-----------------------------------------|----------------------------------|---------------------------------|--------------------------------------|---------------|-----------------|-----------------------|
| ณะนี้คุณอยู่ที่ : โครงการ                                    | เฉลิมพระเกียรติฯ <b>» แบบรายง</b>       | านการดำเนินโครงการซู้            | มประตูเมืองเฉลิมพ               | ระเกียรติ                            |               |                 | Text Siz              |
| เบบรายงานการดำเนินโ                                          | ครงการซุ้มประตูเมืองเฉลิมา              | าระเกียรติ                       |                                 |                                      |               |                 |                       |
|                                                              |                                         |                                  | 5 Y I                           | a .                                  | a .           |                 |                       |
|                                                              | U1                                      | บรายงานการดาเนง<br>เนื่องในโอกาส | เเครงการชุมบร<br>เมหาพระราชพิธ์ | ะดูเมองเฉลมพ<br>บรมราชาภิเษ <i>เ</i> | เระเกยรด<br>า |                 |                       |
| 1. โครงการชุ้มประตูเมื                                       | ่องเฉลิมพระเกียรติ เนื่องในโอ           | กาสมหามงคลพิธีบรมร               | ชาภิเษก                         |                                      |               |                 |                       |
| งบประมาณในการก่                                              | อสร้างซุ้มประตูเมืองฯ                   | 100,000.000000                   | * บาท                           |                                      |               |                 |                       |
| หน่วยงานรับผิดชอง                                            | บหลัก องค์การบริหารส่วนจังห             | <b>ž</b> o                       |                                 |                                      |               |                 |                       |
| หน่วยงานสนับสนุน                                             | (ถ้ามี) test                            |                                  |                                 |                                      |               |                 |                       |
| 2. สถานที่ดำเนินการ                                          | test ทดสอบ                              |                                  |                                 |                                      |               |                 |                       |
| อ่าเภอ                                                       | * ดำบล.                                 | *                                |                                 |                                      |               |                 |                       |
| ละติจูด 13,598,88                                            | 5,789,798.(* ลองดิจูด 5,15              | 6,562,564,686.0                  |                                 |                                      |               |                 |                       |
| แบบชุ้มประตูเมืองฯ                                           | ตามภาคและแบบที่จัดทำ ภ                  | าดเหนือ แบบ 1                    |                                 | ▼ *                                  |               |                 |                       |
| ความกว้างของถนน                                              | (เมตร) 55                               | .000000*                         |                                 |                                      |               |                 |                       |
| <i>คู่พระบรมฉายาลัก</i> บ<br>—                               | ะณ์ที่พิจารณาเชิญไปประดิษฐ <sup>ะ</sup> | านบนชุ้มประตูเมือง               |                                 |                                      |               |                 |                       |
| 🕑 พระบรมฉาย                                                  | ยาลักษณ์คู่ที่ 1                        |                                  |                                 |                                      |               |                 |                       |
| พระบรมฉาย                                                    | ยาลักษณ์ผู้ที่ 2                        |                                  |                                 |                                      |               |                 |                       |
| พระบรมฉาย                                                    | ยาลกษณดูท 3                             |                                  |                                 |                                      |               |                 |                       |
| 2 สะบายอาจส่อเป็นออ                                          | ยาลกษณตุท 4<br>ธวลสร้อมร้มประกมรือม     |                                  |                                 |                                      |               |                 |                       |
| 5. Selecta la la la la                                       | รกอสรางขุมบระตูเมอง                     |                                  |                                 |                                      |               |                 |                       |
| 16/09/2562                                                   |                                         |                                  |                                 |                                      |               |                 |                       |
| 4. การจดทาแผนการบ                                            | เฏบตงาน                                 |                                  |                                 |                                      |               |                 |                       |
| <ul> <li>มการจดทาแผน</li> <li>5 ควะเจ้ากรรมควรก่า</li> </ul> | เการบฏบตราน 🤍 เมมการจ<br>เพิ่มรวม       | ดทาแผนการบรูบต่อาน               |                                 |                                      |               |                 |                       |
| แบบแปลน                                                      |                                         |                                  |                                 |                                      |               |                 |                       |
| ชื่อรูป ทดสอบ                                                |                                         | รายละเอียด ทด                    | สอบ                             |                                      | เลือกไฟล์     | ไม่ได้เลือกไฟล์ | โด                    |
| ชื่อรป                                                       |                                         | รายละเอียด                       |                                 |                                      | เลือกไฟล์     | ไม่ได้เลือกไฟล์ | โด                    |
| ประมาณการราคา                                                | <b>)</b>                                |                                  |                                 |                                      |               |                 |                       |
| ชื่อรูป                                                      |                                         | รายละเอียด                       |                                 |                                      | เลือกไฟล์     | ไม่ได้เลือกไฟล์ | โด                    |
| ชื่อรูป                                                      |                                         | รายละเอียด                       |                                 |                                      | เลือกไฟล์     | ไม่ได้เลือกไฟล์ | โด                    |
| ก่อนดำเนิน                                                   |                                         |                                  |                                 |                                      |               |                 |                       |
| ชื่อรูป                                                      |                                         | รายละเอียด                       |                                 |                                      | เลือกไฟล์     | ไม่ได้เลือกไฟล์ | โด                    |
| ชื่อรูป                                                      |                                         | รายละเอียด                       |                                 |                                      | เลือกไฟล์     | ไม่ได้เลือกไฟล์ | โด                    |
| 6. รายงานข้อมลประจำ                                          | าเดือน รายงานข้อมล                      |                                  |                                 |                                      |               |                 |                       |
| สำคับ                                                        | The The State State                     | สถาบะ                            |                                 | 1                                    |               |                 |                       |
| W TOTAL                                                      |                                         | are the                          |                                 |                                      |               |                 |                       |

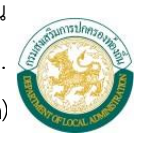

| บบสารสนเทศ                                                                                                    |                                                                                 | ผู้ใช้ระบา              | บ ท้องถิ่นจังเ            | หวัด                         | and .                                    |                              |                            |                                                | 😭 Change pa                                                 | ssword 🧃  | <b>1</b> L |
|----------------------------------------------------------------------------------------------------|---------------------------------------------------------------------------------|-------------------------|---------------------------|------------------------------|------------------------------------------|------------------------------|----------------------------|------------------------------------------------|-------------------------------------------------------------|-----------|------------|
| เะนี้คุณอยู่ที่ : 1                                                                                                    | โครงการเฉ                                                                       | ลิมพระเกียรดิฯ          | » แบบรายงา                | านการดำเนิ                   | นโครงการซุ้มป                            | lระตูเมืองเฉลิมพระเกียรติ    |                            |                                                |                                                             | Text Size | e n        |
| บบรายงานการ                                                                                                    | เด่าเนินโคร                                                                     | งการขุ้มประดุ           | ลูเมืองเฉลิมพ             | เระเกียรติ                   |                                          |                              |                            |                                                |                                                             |           | СР         |
| โครงการชับปร                                                                                                    | โระตานี้องเอ                                                                    | ล้าเพระเอียรติ          | เมื่องในโลกา              | สมหวามงดส                    | จพิธีบรมราชาติ                           | 1940                         |                            |                                                |                                                             |           |            |
| จังหวัด                                                                                                    | 100/110014                                                                      |                         | CLEOCIA CENTI             |                              |                                          | 101101200101                 |                            |                                                |                                                             |           |            |
| สถานที่ด่                                                                                                    | ม่าเนินการ                                                                      |                         |                           |                              |                                          | test ทดสอบ                   |                            |                                                |                                                             |           |            |
| หน่วยงาเ                                                                                                    | นสนับสนุน                                                                       |                         |                           |                              |                                          | test                         |                            |                                                |                                                             |           |            |
| สถานะกา                                                                                                    | ารดำเนินกา                                                                      | 5                       |                           |                              |                                          | จัดทำรูปแบบและราคา เ         | พื่อจัดชื่อจัดจ้างแล       | ຳວ ▼ *                                         |                                                             |           |            |
| กิจกรรมที่ดำเร                                                                                                    | .นินการ และ                                                                     | ผลการดำเนิน             | การ เพิ่มราย              | การ                          |                                          |                              |                            |                                                |                                                             |           |            |
|                                                                                                    |                                                                                 |                         |                           |                              |                                          |                              |                            |                                                |                                                             |           |            |
| ลำดับ กิจก                                                                                                    | รรม                                                                             |                         |                           | รายละเอีย                    | เดผลการดำเนื                             | ในงานตามกิจกรรม              | จำนวนจิต                   | อาสาที่เข้าร่วม                                | กิจกรรม (คน)                                                |           |            |
| สำดับ กิจกะ<br>1 ทดส<br>ปัญหาอุปสรรศ<br>-                                                                                                    | <b>ารรม</b><br>∜อบ<br>คในการดำเ                                                 | นินงาน การแก่           | *<br>เไขและ ข้อเส         | รายละเอีย<br>ทดสอบ<br>นอแนะ  | เดผลการดำเน้                             | ในงานตามกิจกรรม<br>*         | <del>จำนวนจิต</del><br>200 | อาสาที่เข้าร่วม                                | กิจกรรม (คน)                                                | G         |            |
| ลำดับ กิจก<br>1 ทดส<br>บัญหาอุปสรรศ<br>-                                                                                                    | <b>ารรม</b><br>สอบ<br>คในการดำเ                                                 | นินงาน การแก่           | <b>้≉</b><br>เไขและ ข้อเส | รายละเอีย<br>ทดสอบ<br>นอแนะ  | เดผลการดำเข้                             | ในงานดามกิจกรรม<br>≉         | <del>จำนวนจิด</del><br>200 | อาสาทีเข้าร่วม                                 | กิจกรรม (คน)                                                | Q         |            |
| ลำดับ กิจกง<br>1 ทดส<br>บัญหาอุปสรรด<br>-<br>รูปภาพการดำเ                                                                                                    | รรม<br>สอบ<br>คในการดำเ<br>แน็นการ                                              | นินงาน การแก่           | <b>]*</b><br>ไไขและ ข้อเส | รายละเอีย<br>ทดสอบ<br>นอแนะ  | เดผลการดำเน้                             | ในงานตามกิจกรรม<br>≉         | <del>จำนวนจิด</del><br>200 | อาสาที่เข้าร่วม                                | กิจกรรม (คน)                                                | ũ         |            |
| <mark>สำดับ กิจก.</mark><br>1 ทดส<br>บัญหาอุปสรรค<br>-<br>รูปภาพการดำเ<br>ระหว่างดำเ                                                                              | รรม<br>สอบ<br>คในการคำเ<br>เนินการ<br>เนินการ 1                                 | นินงาน การแก่           | ]*<br>ไไขและ ข้อเส        | รายละเอีย<br>ทดสอบ<br>นอแนะ  | รายอยุล์ขอ                               | ในงานตามกิจกรรม<br>≉         | <del>จำนวนจัด</del><br>200 | อาสาที่เข้าร่วม                                | กิจกรรม (คน)                                                | 0         |            |
| สำคับ กิจกะ<br>1 ทดส<br>มัญหาอุปสรรด<br>-<br>รูปภาพการคำเ<br>ระหว่างดำเ<br>ชื่อรูป<br>ระหว่างดำเ<br>(ถ้ามี)                                                       | <mark>เรรม</mark><br>สอบ<br>คในการดำเ<br>เเนินการ<br>เนินการ 1<br>เนินการ 2     | นินงาน การแก่<br>ทดสอบ  | ]*                        | รายละเอีย<br>พดสอบ<br>เนอแนะ | มดผลการดำเน้<br>รายละเอียด               | ในงานดามกิจกรรม<br>≉<br>test | <u>จำนวมจิต</u><br>200     | อาสาทีเข้าร่วม<br>[เลือกไฟล์]                  | กิจกรรม (คน)<br>≉                                           | G         |            |
| สำคับ กิจกะ<br>1 ทดส<br>มัญหาอุปสรรด<br>-<br>รูปภาพการดำเ<br>ระหว่างดำเ<br>ส่อรูป<br>ระหว่างดำเ<br>(ถ้ามี)<br>ชื่อรูป                                             | <mark>ารรม</mark><br>สอบ<br>ดในการดำเ<br>แน็นการ<br>เน็นการ 1<br>เน็นการ 2      | นินงาน การแก่<br>ทดสอบ  | ]*<br>เ'ไขและ ข้อเส       | รายละเอีย<br>ทดสอบ<br>เนอแนะ | เดผลการดำเน้<br>รายละเอียด<br>รายละเอียด | ในงานดามกิจกรรม<br>≱<br>test | <u>จำนวมจิต</u><br>200     | อาสาทีเข้าร่วม<br>[เดือกไฟด์]<br>[เดือกไฟด์] 1 | กิจกรรม (คน)<br>*<br>ไม่ได้เลือกไฟส์ใด<br>ไม่ได้เลือกไฟส์ใด | G         |            |
| สำคับ กิจกะ<br>1 ทคส<br>มัญหาอุปสรรด<br>-<br>รูปภาพการคำผ<br>ระหว่างคำเ<br>ชื่อรูป<br>ระหว่างคำเ<br>(ถ้ามี)<br>ชื่อรูป<br>ผู้รายงาน                               | <mark>ารรม</mark><br>สอบ<br>ดในการดำเ<br>แน็นการ<br>เน็นการ 1<br>เน็นการ 2      | นินงาน การแก่<br>พดสอบ  | •<br>ใขและ ข้อเส          | รายละเอีย<br>พดสอบ<br>เนอแนะ | รายละเอียด<br>รายละเอียด                 | ในงานดามกิจกรรม<br>≱  test   | <u>จำนวมจิต</u><br>200     | อาสาที่เข้าร่วม<br>[เดือกไฟด์]<br>[เดือกไฟด์]  | กิจกรรม (คน)<br>*<br>ไม่ได้เลือกไฟล์ใด<br>ไม่ได้เลือกไฟล์ใด | G         |            |
| สำคับ กิจกะ<br>1 ทดส<br>มัญหาอุปสรรด<br>-<br>รูปภาพการดำก<br>ระหว่างดำก<br>เลื่อรูป<br>ระหว่างดำก<br>เล็วมี<br>รูปภาพการดำก<br>ชื่อรูป<br>รูปภาพการดำก<br>ชื่อรูป | รรม<br>สอบ<br>คในการดำเ<br>เนินการ<br>เนินการ 1<br>เนินการ 2<br>วุล             | นินงาน การแก่<br>เทคสอบ | ]*<br>ไร้ขและ ข้อเส       | รายละเอีย<br>ทดสอบ<br>เนอแนะ | รายละเอียด<br>รายละเอียด                 | ในงานดามกิจกรรม<br>≱  test   | <del>จำบวมจัด</del><br>200 | อาสาที่เข้าร่วม<br>[เลือกไฟล์]<br>[เลือกไฟล์]  | กิจกรรม (คน)<br>                                            | G         |            |
| สำคับ กิจกะ<br>1 ทดส<br>มัญหาอุปสรรด<br>-<br>รูปภาพการคำผ<br>ระหว่างดำน<br>ชื่อรูป<br>ระหว่างดำน<br>(ถ้ามี)<br>ชื่อรูป<br>ผู้รายงาน<br>ชื่อ-นามสกุ<br>ดำนหน่ง     | <del>เรรม</del><br>สอบ<br>คในการดำเ<br>เนินการ<br>เนินการ 1<br>เนินการ 2<br>ๅุล | นินงาน การแก่<br>เทดสอบ | )*<br>เป็ยและ ข้อเส       | รายละเอีย<br>ทดสอบ<br>นอแนะ  | รายละเอียด<br>รายละเอียด                 | ในงานดามกิจกรรม<br>≱  test   | <u>จำนวมจัด</u><br>200     | อาสาที่เข้าร่วม<br>[เดือกไฟด์]<br>[เดือกไฟด์]  | กิจกรรม (คน)                                                | •         |            |

รูปแสดงรายการเพื่อแก้ไขข้อมูลแบบรายงานการดำเนินโครงการซุ้มประตูเมืองเฉลิมพระเกียรติฯ

2) แก้ไขข้อมูล รายละเอียดแบบรายงานการดำเนินโครงการซุ้มประตูเมืองเฉลิมพระเกียรติฯ

3) เมื่อใส่รายละเอียดเสร็จแล้ว คลิกปุ่ม
 1 มันทีก \* หมายเหตุ การคลิกปุ่มบันทึกข้อมูล ต้องทำการคลิก
 ปุ่มบันทึก 2 ครั้ง ครั้งที่ 1 คลิกปุ่มบันทึกหน้าบันทึกข้อมูล ข้อ 10 – 15 ครั้งที่ 2 คลิกปุ่มบันทึกหน้าบันทึก
 ข้อมูล ข้อ 1 – 9 หากคลิกปุ่มบันทึกแค่ 1 ครั้ง ระบบจะไม่สามารถบันทึกข้อมูลให้แล้วเสร็จ

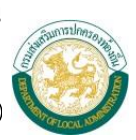

### 8. การลบข้อมูล

1) เลือกรายการที่ต้องการลบข้อมูลแล้วคลิกปุ่ม 🧕

| 🤓 ระบบข้อมูลกล<br>กรมส่งเสริมการป        | างองค <sup>์</sup> กรปกคร<br>กครองท <sup>้</sup> องถิ่น                                               | รองส่วนท้อง                    | กิ่น                                                                                   |                                    |                              |             |        |
|------------------------------------------|----------------------------------------------------------------------------------------------------|--------------------------------|----------------------------------------------------------------------------------------|------------------------------------|------------------------------|-------------|--------|
| 📕 ระบบสารสนเทศ                           | ผู้ใช้ระบบ ท้องถิ่นจังหวัด                                                                            |                                |                                                                                        |                                    | 🔐 Change passwo              | rd 📲 Logout |        |
| 🏠 ขณะนี้คุณอยู่ที่ : โครงการเฉลิมพ       | 🙆 ขณะนี้คุณอยู่ที่ : โครงการเฉลิมพระเกียรติๆ » แบบรายงานการสำเนินโครงการชุ้มประตูเมืองเฉลิมพระเกียรติ |                                |                                                                                        |                                    | Text Size กกก                |             |        |
| 📀 แบบรายงานการดำเนินโครงกา               | เรซุ้มประตูเมืองเฉลิมพร                                                                               | ะเกียรติ                       |                                                                                        |                                    |                              |             | СРКОО1 |
| เงือนไขการค้นหา<br>จังหวัด               | ແນນ                                                                                                   | รายงานการตำเนิ<br>เนื่องในโอกา | นโครงการซุ้มประตูเมื<br>สมหาพระราชพิธีบรมร                                             | องเฉลิมพระเกียรติ<br>เาชาภิเษก     |                              |             |        |
| หน่วยงานสนับสนุน<br>สถาบที่ส่วเบินการ    |                                                                                                    |                                |                                                                                        |                                    |                              |             |        |
| สำคับ จังหวัด<br>1<br>หน้าละ 10 รายการ ▼ | หน่วยงานสนับสนุน<br>test                                                                              | ิสถานที่ดำเนินกา<br>test ทดสอบ | โนหา เร็มคันหาใหม่<br>s สถานะ<br>อยู่ระหว่างต่าเนินการ<br>1 ถึง 1 จาก 1<br>เพิ่มข้อมูล | รายงานเดือนล่าสุด<br>กันยายน- 2562 | รายงานข้อมูล<br>รายงานข้อมูล | S 0         |        |

รูปแบบแสดงการลบข้อมูลการแบบรายงานการดำเนินโครงการชุ้มประตูเมืองเฉลิมพระเกียรติๆ

2) คลิกปุ่ม OK หากต้องการลบข้อมูล หากไม่ต้องการลบข้อมูลให้คลิกปุ่มยกเลิก

| infov1.dla.go.th บอกว่า |      |        |
|-------------------------|------|--------|
| ยืนยันการลบข้อมูล       |      |        |
|                         | ตกลง | ยกเลิก |
|                         |      |        |

รูปแสดงยืนยันการลบข้อมูล

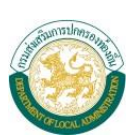

# 9. รายงานข้อมูลแบบรายงานการดำเนินโครงการซุ้มประตูเมืองเฉลิมพระเกียรติฯ

|          | <i>"</i> ч.  | ע               | ٩    | 1 a     | ิย      |
|----------|--------------|-----------------|------|---------|---------|
| คลกาไบ   | "รายงานขอบล" | ระบบจะแสดงผลหบา | າຈຄາ | 19,19/1 | าขอบล   |
| 11011100 |              |                 |      | 10011   | 1000401 |

| 📕 ระบบสารสนเทศ                       | ผู้ใช้ระบบ ห้องถิ่นจังหวัด                                           |                                             |                                            |                                                 | 🔂 Change p                         | assword 🚽 Logou |
|--------------------------------------|----------------------------------------------------------------------|---------------------------------------------|--------------------------------------------|-------------------------------------------------|------------------------------------|-----------------|
| ้ ขณะนี้คุณอยู่ที่ : โครงการเฉลิมา   | พระเกียรติๆ » แบบรายงานการตำเนินโครงการชุ้มประตูเมืองเฉลิมพระเกียรติ |                                             |                                            |                                                 |                                    | Text Size กกเ   |
| 👂 แบบรายงานการดำเนินโครงก            | ารขุ้มประตูเมืองเฉลิมพร                                              | ะเกียรดิ                                    |                                            |                                                 |                                    | СРКОО           |
|                                      | แบบ                                                                  | เรายงานการดำเนิน<br>เนื่องในโอกาส           | เโครงการชุมประตูเมือ<br>เมหาพระราชพิธีบรมร | องเฉลิมพระเกียรติ<br>าชาภิเษก                   |                                    |                 |
| เงื่อนไขการค้นหา                     |                                                                      |                                             |                                            |                                                 |                                    |                 |
| จังหวัด                              |                                                                      | 181754                                      | 819                                        |                                                 |                                    |                 |
| หน่วยงานสนับสนุน<br>สถานที่ดำเนินการ |                                                                      |                                             |                                            |                                                 |                                    |                 |
|                                      |                                                                      | ค้น                                         | เหา เริ่มค้นหาใหม่                         |                                                 | ,                                  |                 |
| สำดับ จังหวัด<br>1                   | หน่วยงานสนับสนุน<br>test                                             | <mark>สถานที่ดำเนินการ</mark><br>test ทดสอบ | <mark>สถานะ</mark><br>อยู่ระหว่างดำเนินการ | <mark>รายงานเดือนล่าสุด</mark><br>กันยายน- 2562 | รายงานข้อมูล<br>รายงานข้อมูล 🔍 📄 🤇 | 2               |
| หน้าละ 10 รายการ ▼                   |                                                                      |                                             | 1 ถึง 1 จาก 1                              |                                                 |                                    |                 |
|                                      |                                                                      |                                             | เพิ่มต้านอ                                 |                                                 |                                    |                 |

รูปแสดงการรายงานข้อมูลแบบรายงานการดำเนินโครงการซุ้มประตูเมืองเฉลิมพระเกียรติฯ